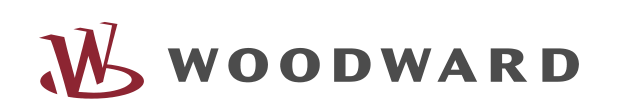

**MPU1-F** Multimesswertumsetzer Version 3.5

| MPU1-F<br>LI/L12<br>LI/L12<br>LI/L12<br>LI/L12<br>LI/L12<br>LI/L12<br>LI/L12<br>LI/L2<br>LI/L2<br>L |    |
|----------------------------------------------------------------------------------------------------|----|
|                                                                                                    | CE |

### Inhaltsverzeichnis

| 1 | Einf        | ıführung                                               |           |
|---|-------------|--------------------------------------------------------|-----------|
|   | 1.1         | Sicherheitstechnische Hinweise für den Benutzer        | 3         |
|   | 1.2         | Bemessungsdaten                                        |           |
|   | 1.2.        | 2.1 Spannungsversorgung                                |           |
|   | 1.2.        | 2.2 Messeingänge                                       |           |
|   | 1.2.        | 2.3 Digitaleingänge                                    | 5         |
|   | 1.2.        | 2.4 Analogausgang                                      |           |
|   | 1.2.        | 2.5 Impulsausgang                                      | 6         |
|   | 1.2.        | 2.6 Schnittstelle                                      | 7         |
|   | 1.2.        | 2.7 Anschlussplan                                      | 8         |
| 2 | Fun         | nktionsbeschreibung                                    | 9         |
|   | 2.1         | Leistungsrichtung                                      | 9         |
| 3 | Anz         | zeige- und Bedienelemente                              |           |
|   | 3.1         | Frontfolie                                             |           |
|   | 3.2         | Leuchtdioden                                           |           |
|   | 3.3         | Anzeige                                                |           |
|   | 3.4         | Taster                                                 | 12        |
| 4 | Par         | ırametriermasken (Eingabe der Parameter)               |           |
|   | 4.1         | Allgemeines                                            | 14        |
|   | 4.1.        | 1.1 Passwortschutz                                     | 14        |
|   | 4.1.        | 1.2 Generelles                                         | 14        |
|   | 4.1.        | 1.3 Direktparametrierung                               | 15        |
|   | 4.2         |                                                        |           |
|   | 4.2.        | 2.1 Spannungswandler                                   |           |
|   | 4.2.        | 2.2 Stromwandler                                       |           |
|   | 4.2.        | 2.3 Messsystem                                         |           |
|   | 4.3         | Arbeitszähler                                          |           |
|   | 4.3.        | 3.1 Impulsausgang des Arbeitszahlers                   |           |
|   | 4.3.        | 3.2 Masken bei der Einstellung "+kVVh" und "-kVVh"     |           |
|   | 4.3.        | 3.3 Displayanzeige des Arbeitszahlers                  |           |
|   | 4.3.        | 3.4 Gemeinsame Masken                                  |           |
|   | 4.4<br>1 5  | Standardmasken                                         | 1/        |
|   | 4.J<br>1 6  | Analogausgang                                          |           |
|   | 4.0<br>17   | /Viaximum Demana-Zanier                                |           |
|   | 4./         | Schniftsfelle                                          |           |
|   | 4.7.        | 7.1 Masken III FTOTOKOTI CATA-Dus                      |           |
|   | 4.7.<br>1 Q | Passwörter ändern                                      |           |
| E | 4.0<br>Imh  |                                                        |           |
| 5 | A ml        |                                                        |           |
| 0 | Ani<br>6 1  | Masssystem konfigurieren                               | <b>ZJ</b> |
|   | 61          | Messevetam 1/M                                         |           |
|   | 61          | 1.1 Wesssystem 1.W/3                                   |           |
|   | 61          | 1.2 Wesssystem 2W3                                     |           |
|   | 61          | 1.0 Nesssystem 2W/A                                    |           |
|   | 62<br>      | Schnittstellentelearamm                                | 25        |
|   | 63          | Genquiakeiten                                          |           |
|   | 6.4         | Technische Daten.                                      |           |
|   | 6.5         | Abmessungen                                            |           |
| 7 | Eing        | nstelllisten MPU1                                      |           |
|   | 7.1         | Liste mit den Einstellbereichen für die Analogausgänge |           |
|   |             |                                                        |           |

# Einführung

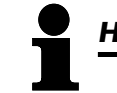

# HINWEIS

Diese Bedienungsanleitung ist für einen maximalen Ausbau des Gerätes entwickelt worden. Sollten Ein-/Ausgänge, Funktionen, Parametriermasken und andere Einzelheiten beschrieben sein, die mit der vorliegenden Geräteausführung nicht möglich sind, sind diese als gegenstandslos zu betrachten.

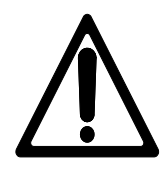

# ACHTUNG !

Diese Bedienungsanleitung ist zur Installation und Inbetriebnahme des Gerätes entwickelt worden. Die Vielzahl der Einstellparameter kann nicht jede erdenkliche Variationsmöglichkeit erfassen und ist aus diesem Grund lediglich als Einstellhilfe gedacht. Bei einer Fehleingabe oder bei einem Funktionsverlust können die Voreinstellungen der beiliegenden Parameterliste entnommen werden.

### 1.1 Sicherheitstechnische Hinweise für den Benutzer

Diese Dokumentation enthält die erforderlichen Informationen für den bestimmungsgemäßen Gebrauch des darin beschriebenen Produktes. Sie wendet sich an qualifiziertes Personal.

Gefahrenhinweise Die folgenden Hinweise dienen einerseits Ihrer persönlichen Sicherheit und andererseits der Sicherheit vor Beschädigung des beschriebenen Produktes oder daran angeschlossener Geräte. Sicherheitshinweise und Warnungen zur Abwendung von Gefahren für Leben und Gesundheit von Benutzern oder Instandhaltungspersonal bzw. zur Vermeidung von Sachschäden werden in dieser Dokumentation durch die hier definierten Signale und Signalbegriffe hervorgehoben. Die verwendeten Begriffe haben im Sinne der Dokumentation folgende Bedeutungen:

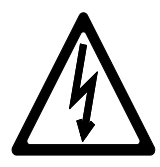

## GEFAHR !!!

Das GEFAHR-Symbol macht auf Gefahren und deren Handhabung sowie Vermeidung aufmerksam. Eine Nichtbeachtung kann Tod, schwere Körperverletzung oder erheblichen Sachschaden zur Folge haben.

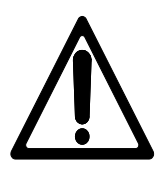

# WARNUNG !

Um die Zerstörung von elektronischen Komponenten durch unsachgemäße Handhabung zu verhindern, lesen und beachten Sie bitte die entsprechenden Hinweise.

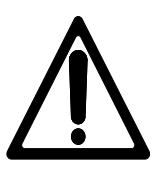

# ACHTUNG !

Bei diesem Symbol werden wichtige Hinweise zur Errichtung, Montage und zum Anschließen des Gerätes gemacht. Bitte beim Anschluss des Gerätes unbedingt beachten.

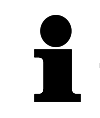

# HINWEIS

Verweise auf weiterführende Hinweise und Ergänzungen sowie Tabellen und Listen werden mit dem i-Symbol verdeutlicht. Diese finden sich meistens im Anhang wieder.

### Bestimmungsgemäßer Gebrauch

Das Gerät darf nur für die in dieser Bedienungsanleitung beschriebenen Einsatzfälle betrieben werden. Der einwandfreie und sichere Betrieb des Produktes setzt sachgemäßen Transport, sachgerechte Lagerung, Aufstellung und Montage sowie sorgfältige Bedienung und Instandhaltung voraus.

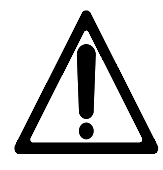

### WARNUNG

Es ist ein Schalter in der Gebäudeinstallation vorzusehen, der sich in der Nähe des Gerätes befinden und durch den Benutzer leicht zugänglich ist. Außerdem muss er als Trennvorrichtung für das Gerät gekennzeichnet sein.

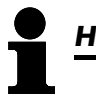

# HINWEIS

Angeschlossene Induktivitäten (z. B. Spulen von Arbeitsstrom- oder Unterspannungsauslösern, von Hilfs- und Leistungsschützen) müssen mit einem geeigneten Entstörschutz beschaltet werden.

### 1.2.1 Spannungsversorgung

| 9,532 V DC |                                                     |                     |
|------------|-----------------------------------------------------|---------------------|
|            | <br><ul> <li>₩ 9,532 V DC</li> <li>№ 0 V</li> </ul> | Spannungsversorgung |
|            |                                                     |                     |

| Klemme | Bezeichnung         | A <sub>max</sub>    |
|--------|---------------------|---------------------|
| 1      | +9,532 V DC, 10 W   | 2,5 mm <sup>2</sup> |
| 2      | 0 V Bezugspotential | 2,5 mm <sup>2</sup> |

### 1.2.2 Messeingänge

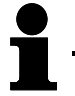

# HINWEIS

Bitte beachten Sie die verschiedenen Messkonfigurationen bei der Beschreibung des w-Systems ab der Seite 23 im Kapitel "Messsystem".

### a.) Spannung

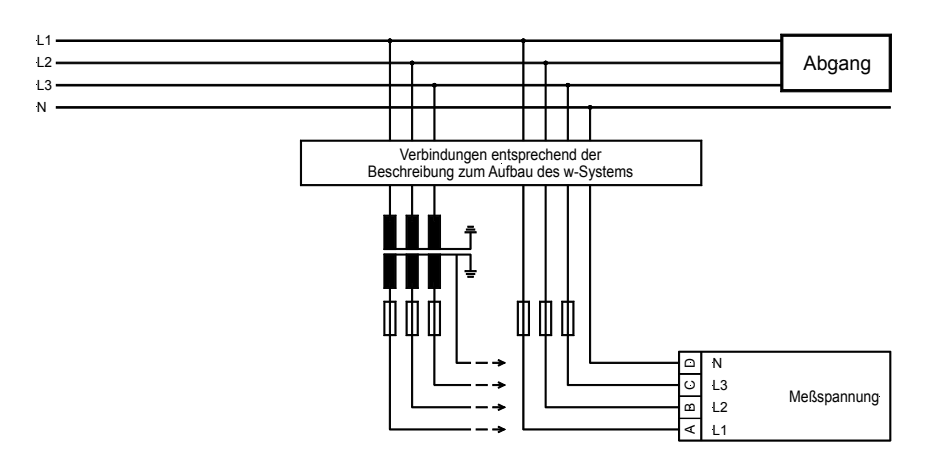

| Kler          | mme                                                                                    | Messung                 | Bezeichnung                                  | A <sub>max</sub>    |
|---------------|----------------------------------------------------------------------------------------|-------------------------|----------------------------------------------|---------------------|
| Nenns         | spannur                                                                                | ng: 100 V <sub>ac</sub> |                                              |                     |
| 1 /           |                                                                                        |                         | Messspannung L1                              | 2,5 mm <sup>2</sup> |
| 2             |                                                                                        | direkt oder über        | Messspannung L2                              | 2,5 mm <sup>2</sup> |
| 3 Messwandler |                                                                                        | Messwandler             | Messspannung L3                              | 2,5 mm <sup>2</sup> |
| 4             | 4                                                                                      |                         | Sternpunkt vom Drehstromsystem / Messwandler | 2,5 mm <sup>2</sup> |
| Nenns         | spannur                                                                                | ng: 400 V <sub>ac</sub> |                                              |                     |
| А             | 20                                                                                     |                         | Messspannung L1                              | 2.5 mm <sup>2</sup> |
| В             | 22                                                                                     | direkt oder über        | Messspannung L2                              | 2.5 mm <sup>2</sup> |
| С             | 3     Messwandler       4     Messwandler       A     20       B     22       C     24 |                         | Messspannung L3                              | 2.5 mm <sup>2</sup> |
| D             | 18                                                                                     |                         | Sternpunkt vom Drehstromsystem / Messwandler | 2.5 mm <sup>2</sup> |

### b.) Strom

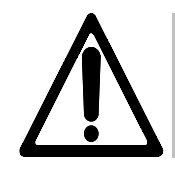

### WARNUNG !

Vor dem Lösen der sekundären Stromwandleranschlüsse bzw. der Anschlüsse des Stromwandlers am Gerät ist darauf zu achten, dass dieser kurzgeschlossen wird.

# HINWEIS

Stromwandler sind sekundär generell einseitig zu erden.

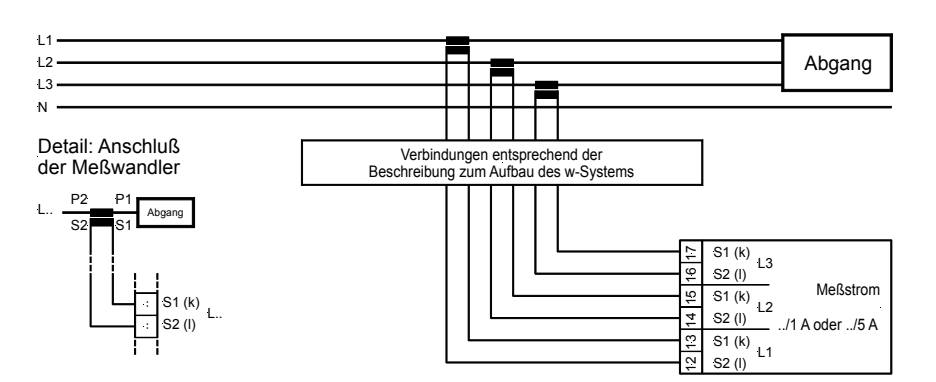

| Klemme | Messung     | Bezeichnung                        | A <sub>max</sub>    |
|--------|-------------|------------------------------------|---------------------|
| 12     |             | Messstrom L1, Wandlerklemme s2 (I) | 2,5 mm <sup>2</sup> |
| 13     | Messwandler | Messstrom L1, Wandlerklemme s1 (k) | 2,5 mm <sup>2</sup> |
| 14     | /1 A        | Messstrom L2, Wandlerklemme s2 (I) | 2,5 mm <sup>2</sup> |
| 15     | oder        | Messstrom L2, Wandlerklemme s1 (k) | 2,5 mm <sup>2</sup> |
| 16     | /5 A        | Messstrom L3, Wandlerklemme s2 (I) | 2,5 mm <sup>2</sup> |
| 17     |             | Messstrom L3, Wandlerklemme s1 (k) | 2,5 mm <sup>2</sup> |

### 1.2.3 Digitaleingänge

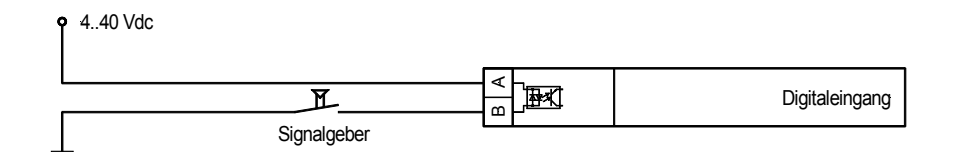

| Klemme    | Zugehörige<br>Nullklemme | Bezeichnung<br>(gemäß DIN 40719 Teil 3, 5.8.3)                                                                       | A <sub>max</sub>    |
|-----------|--------------------------|----------------------------------------------------------------------------------------------------|---------------------|
| Schließer |                          |                                                                                                    |                     |
| 3         |                          | Digitaleingang 1 - LS-Zustand<br>Dieser Digitaleingang dient zur Anzeige der<br>Schalterstellung auf der Frontfolie. | 2,5 mm²             |
| 4         | 7                        | Digitaleingang 2 - Test/Betrieb<br>Dieser DI wird nur über die Schnittstelle übertragen.                             | 2,5 mm <sup>2</sup> |
| 5         |                          | Digitaleingang 3 - Erdungsschalter ein/aus<br>Dieser DI wird nur über die Schnittstelle übertragen.                  | 2,5 mm²             |
| 6         |                          | Digitaleingang 4 - frei<br>Dieser DI wird nur über die Schnittstelle übertragen.                                     | 2,5 mm²             |

### 1.2.4 Analogausgang

| Analogausgang |
|---------------|
|---------------|

| Klemme         | Klemme | Bezeichnung                  | A <sub>max</sub>    |
|----------------|--------|------------------------------|---------------------|
| -20/0/4        | 20 mA  |                              |                     |
| I <sub>A</sub> | ΟV     |                              |                     |
| 11             | 10     | Analogausgang (-20/0/420 mA) | 1,5 mm <sup>2</sup> |

### 1.2.5 Impulsausgang

| o | 6 |       | Impulsausgang  |
|---|---|-------|----------------|
| o | 8 | ┙╋╴╼╋ | Open collector |
|   | - |       |                |

| Klemme | Bezeichnung                                                    | A <sub>max</sub> |
|--------|----------------------------------------------------------------|------------------|
| 9      | Impulsausgang (kWh-/kvarh-Impus):<br>ON: max. 30 mA; OFF: 27 V | 1,5 mm²          |
| 8      | Emitter (Open Collector)                                       | 1,5 mm²          |

Beispiel

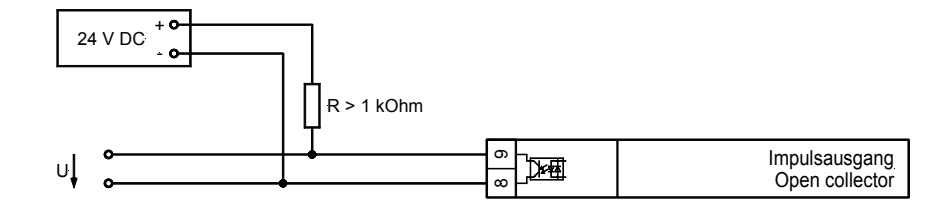

| X1            | <b>X</b> 2          | Х3                    | X4             | X5                   | X1            | X2      | X3  | X4    | X5    |
|---------------|---------------------|-----------------------|----------------|----------------------|---------------|---------|-----|-------|-------|
| Schnittstelle | RS485-Schnittstelle | MOD-Bus RTU Slave GND | B (invertiert) | A (nicht invertiert) | Schnittstelle | CAN-Bus | GND | CAN-H | CAN-L |

| Klemme |     |     |       |       | Bezeichnung              |
|--------|-----|-----|-------|-------|--------------------------|
| X1     | X2  | Х3  | X4    | X5    |                          |
|        |     | GND | В     | А     | RS485, MOD-Bus RTU Slave |
| [1]    | [1] | GND | CAN-H | CAN-L | CAN-Bus                  |

[1]..kann zum Schleifen des CAN-Busses oder/und für den Abschlusswiderstand benutzt werden.

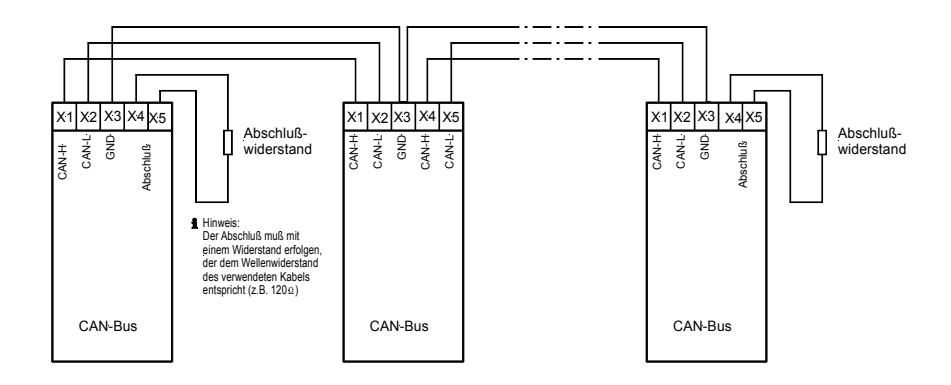

### HINWEIS

Bitte beachten Sie, dass der CAN-Bus mit einem Widerstand, der dem Wellenwiderstand des Kabels entspricht (z. B. 120 Ohm) abgeschlossen werden muss.

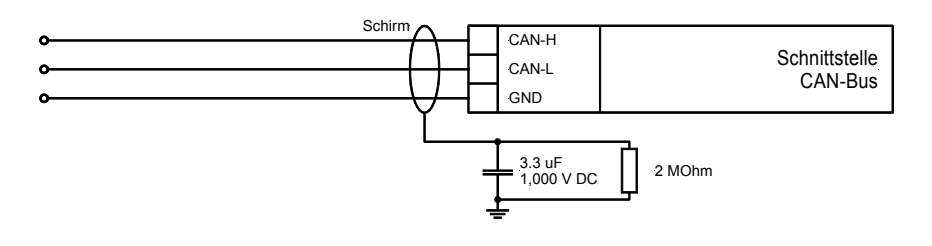

# HINWEIS

Zur Parametrierung über die Direktparametrierschnittstelle benötigen Sie ein Direktparametrierkabel, das PC-Programm (wird mit dem Kabel geliefert) und die entsprechenden Konfigurationsdateien. Die Beschreibung des PC-Programmes sowie dessen Einrichtung entnehmen Sie bitte der Online-Hilfe, die bei der Installation des Programmes ebenfalls installiert wird.

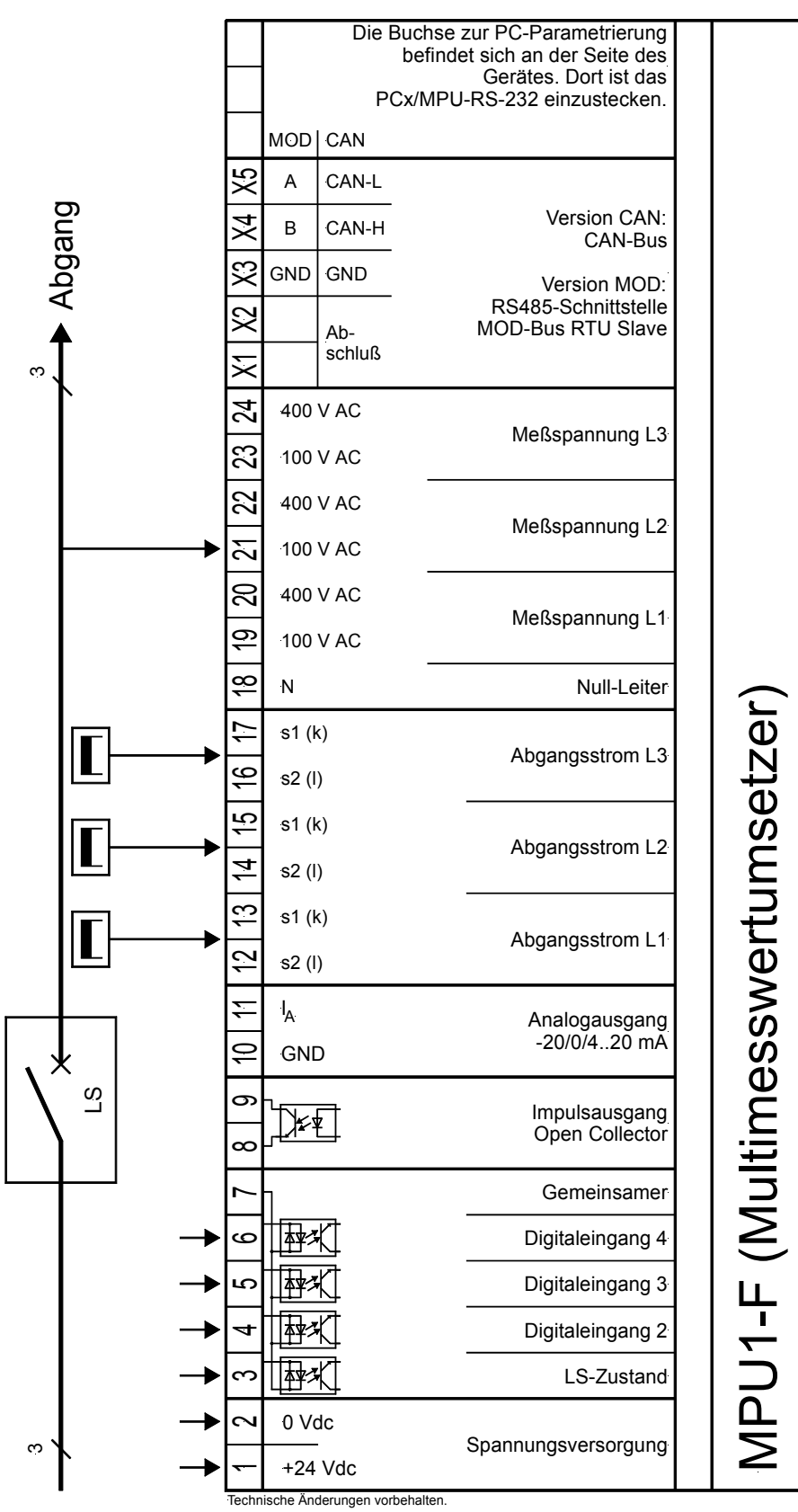

2003-02-14 | MPU1-F Wiring Diagram Woodward mpu1fseg-0703-ap.skf

# 2 Funktionsbeschreibung

### 2.1 Leistungsrichtung

Werden die Stromwandler des Gerätes nach dem dargestellten Anschlussbild verdrahtet, ergeben sich die folgenden Anzeigewerte:

- Positive Wirkleistung
- Die Einspeisung gibt Wirkleistung ab.
- Induktiver cos φ
   Positive Blindleistung

Die Einspeisung ist übererregt und gibt induktive Blindleistung ab.

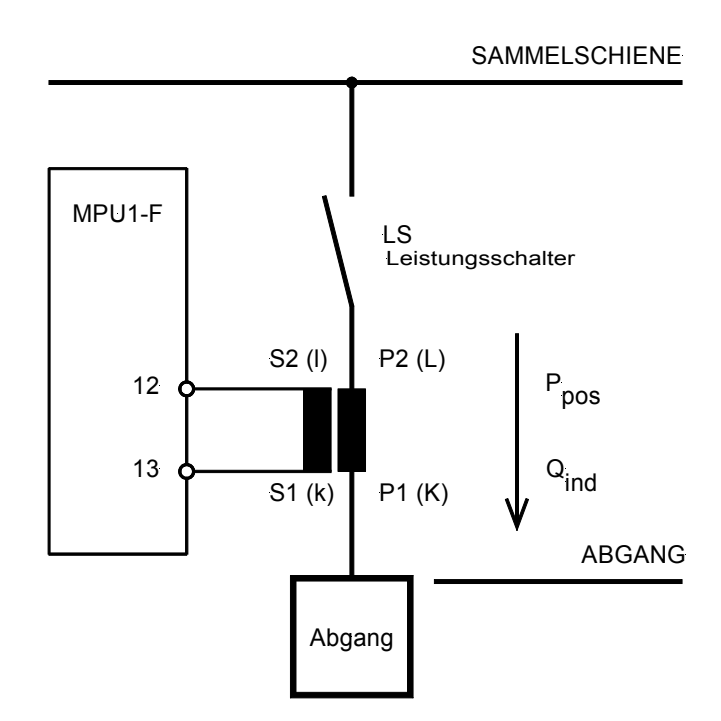

#### 3 **Anzeige- und Bedienelemente**

#### 3.1 Frontfolie

Die Folie der Frontplatte besteht aus beschichtetem Kunststoff. Alle Schalter sind als Folientaster aufgebaut. Das Display ist ein LC-Display, bestehend aus  $2 \times 16$  Zeichen, die indirekt rot beleuchtet werden. Der Kontrast der Anzeige kann an der linken Seite über ein Drehpoti stufenlos eingestellt werden.

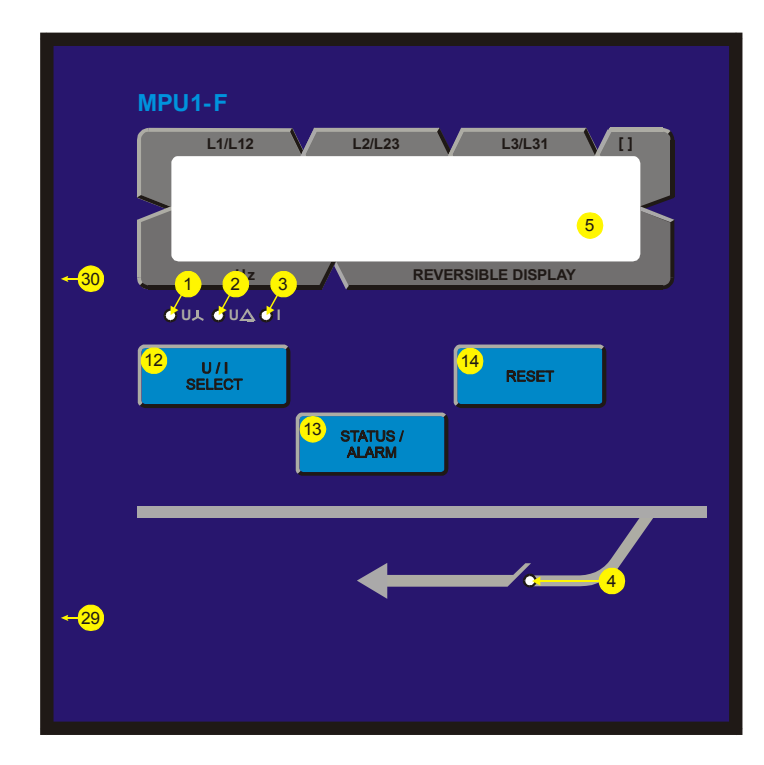

### Taster

|         | Leuchtdioden         | Taster                                                                        |
|---------|----------------------|-------------------------------------------------------------------------------|
| 0 "אט"  | Anzeige L-N Spannung | 🕲 "U/I SELECT"Spannungen/Ströme                                               |
| @ "⊍∆"  | Anzeige L-L Spannung | ⓓ "Ziffer↑"Žiffer inkrementieren                                              |
| 3 "   " | Anzeige Leiterstrom  | 🕲 "STATUS / ALARM"Menü auswählen                                              |
| ❹ "LS"  | LS Status            | 🕲 "Anwahl" Anwahl bestätigen                                                  |
|         |                      | 🕲 "RESET"Quittierung von Fehlermeldungen                                      |
|         |                      | $\textcircled{0}$ "Stelle $\rightarrow$ " Stelle um eine Position nach rechts |

### Andere

| 5  | LC-Display    |                 | LC-Display        |
|----|---------------|-----------------|-------------------|
| 29 | RS232         | Anschluss für P | arametrierkabel   |
| 30 | Potentiometer | Ко              | ntrasteinstellung |

|            | <b>NWEIS</b>    |                                                                                                    |                                        |
|------------|-----------------|----------------------------------------------------------------------------------------------------|----------------------------------------|
|            | Die Messfrequen | z wird auf dem Display immer in der zweiten Zeile angezeigt.                                                                                                    |                                        |
| 0          | LED             | Anzeige L-N Spannung                                                                                                    | Farbe "GELB"                           |
|            | "U人"            | Leuchtet diese LED, sind die angezeigten Werte im Display die L-N Span                                                                                                    | nungen.                                |
| 2          | LED             | Anzeige L-L Spannungen                                                                                                    | Farbe "GELB"                           |
|            | "UA"            | Leuchtet diese LED, sind die angezeigten Werte im Display die L-L Spann                                                                                                    | ungen.                                 |
| 3          | LED             | Anzeige Leiterströme                                                                                                    | Farbe " GELB"                          |
|            | " "             | Leuchtet diese LED, sind die angezeigten Werte im Display die Leiterströr                                                                                                    | ne.                                    |
| 4          | LED             | LS Status                                                                                                    | Farbe "GRÜN"                           |
|            | " LS status "   | Diese LED leuchtet, wenn der Digitaleingang "LS-Status" (Klemme 3) anlie                                                                                                    | gt.                                    |
|            |                 |                                                                                                    |                                        |
| 3.3 Anzeig | e               |                                                                                                    |                                        |
| 5          | ANZEIGE         | LC-Display                                                                                                    |                                        |
|            | LC-DISPIAY"     | Das zweizeilige LC-Display gibt abhängig vom jeweiligen Modus entsp<br>gen und Werte aus. Im Parametriermodus werden die Parameter veränd<br>matikmodus werden die Ströme angezeigt. | rechende Meldun-<br>dert, und im Auto- |

| Obere Zeile | ٠ | L1, L2 und L3 Anzeige der Spannungen und der Ströme entsprechend der |
|-------------|---|----------------------------------------------------------------------|
|             |   | LED "Uよ", "Uム" and "   ".                                            |
|             |   |                                                                      |

• []..... Anzeige der Einheit.

Untere Zeile Anzeige der folgenden Messwerte:

| • Gesamtwirkleistung P<br>• cos phi (L1)<br>• Gesamtblindleistung Q<br>• Gesamtscheinleistung S<br>• Spannung (Mittelwert) $U_{L122331}$<br>• Spannung (Max-Wert) $U_{High}$<br>• Spannung (Min-Wert) $U_{L000}$<br>• Strom (Mittelwert) $I_{L123}$<br>• Strom (Max-Wert) $I_{High}$<br>• Strom (Min-Wert) $I_{L000}$<br>• Stromschleppzeiger $I_{M123}$<br>• Wirkleistung P <sub>L1</sub><br>• Wirkleistung P <sub>L2</sub><br>• Wirkleistung P <sub>L2</sub><br>• Wirkleistung P <sub>L3</sub><br>• Wirkarbeit (positiv)<br>• Wirkarbeit (negativ)<br>• Blindarbeit (induktiv)<br>• Blindarbeit (kapazitiv) | [kW / MW]<br>[1,00]<br>[kvar / Mvar]<br>[kVA / MVA]<br>[V / kV]<br>[V / kV]<br>[V / kV]<br>[A / kA]<br>[A / kA]<br>[A / kA]<br>[A / kA]<br>[kW / MW]<br>[kW / MW]<br>[kW / MW]<br>[kW / MW]<br>[+kvh / +MWh] <sup>/1</sup><br>[-kvarh / +Mvarh] <sup>/1</sup> |
|----------------------------------------------------------------------------------------------------|----------------------------------------------------------------------------------------------------|
|----------------------------------------------------------------------------------------------------|----------------------------------------------------------------------------------------------------|

<sup>/1</sup> abschaltbar

Zur Erleichterung der Einstellung der Parameter sind die Taster mit einer "AUTOROLL-Funktion" ausgestattet. Diese erlaubt ein Weiterschalten der Einstell- und Parametriermasken, der Ziffern oder der Cursorposition. Die "AUTOROLL-Funktion" wird bei längerem Drücken der entsprechenden Tasten wirksam.

# 

Nach Eintritt in den Parametriermodus wird die Funktion der Taster geändert. Diese Funktion ist dann wie folgt: Die entsprechende Funktion ist nicht auf den Tastern gekennzeichnet und Sie wendet sich an qualifiziertes Personal.

| 1 TASTE                    | U / I SELECTZiffer↑                     |                                                                                                    |                                                                                                    | Farbe "KEINE"                                                                                                    |
|----------------------------|-----------------------------------------|----------------------------------------------------------------------------------------------------|----------------------------------------------------------------------------------------------------|----------------------------------------------------------------------------------------------------|
| "U / I SELECTZitter1"      | Automatikmodus"U                        | I / I SELECT"<br>Spannungen und S<br>den.                                                                                           | Durch Drücken dieses<br>Ströme in der ersten Zeil                                                                                                    | Tasters können<br>e angezeigt wer-                                                                                          |
|                            | Parametriermodus"Z                      | iffer1"<br>Ziffer erhöht, auf d<br>höhung erfolgt dat<br>laut Aufstellung in a<br>Zahl erreicht worde<br>Ziffer automatisch v       | Mit diesem Taster wird o<br>ler sich der Cursor gerade<br>bei innerhalb der zulässige<br>der Parameterliste im Anho<br>en, die eingestellt werden<br>wieder auf den kleinsten V                | lie Stelle um eine<br>e befindet. Die Er-<br>en Verstellgrenzen<br>ang. Ist die größte<br>kann, springt die<br>Vert zurück. |
| 13 TASTE                   | STATUS / ALARMAnwa                      | hl                                                                                                    |                                                                                                    | Farbe "KEINE"                                                                                                    |
| " STATUS /<br>ALARMAnwahl″ | Automatikmodus"S<br>Parametriermodus" / | TATUS / ALARM"<br>Anwahl"<br>bemaske. Wurde<br>die Tasten "Ziffer1"<br>eingestellte Wert<br>wahl" abgespeiche<br>Anzeige auf die nö | Auswahl der Anzeige.<br>Es erfolgt der Sprung zu<br>der ursprünglich angeze<br>' oder "Stelle→" verändert<br>durch einmaliges Drükke<br>ert. Durch nochmaliges Drü<br>ichste Eingabemaske weit | r nächsten Einga-<br>sigte Wert durch<br>, so wird der neu<br>n der Taste "An-<br>ücken schaltet die<br>er.                 |
| (1)                        | $RESETStelle \rightarrow$               |                                                                                                    |                                                                                                    | Farbe "KEINE"                                                                                                    |
| "RESETStelle→"             | Automatikmodus"R                        | ESET"<br>die Zähler zurückg                                                                                                    | Durch das Betätigen dies<br>esetzt werden.                                                                                                    | es Tasters können                                                                                                    |
|                            | Parametriermodus"S                      | telle→"<br>Position nach rech<br>reicht worden, spri<br>Stelle aanz links de                                                        | Mit dieser Taste wird de<br>ts verschoben. Ist die äuf<br>ingt der Cursor automatisc<br>es einzugebenden Wertes                                                                                | r Cursor um eine<br>Berste Position er-<br>ch wieder auf die                                                                |

# Parametriermasken (Eingabe der Parameter)

Die Eingabemasken können, wenn man sich im Eingabemodus befindet (gleichzeitiges Drücken von "U / I SELECT"; Blinken der LED "U,", "U," und "I"), mittels "STATUS / ALARM" durchgeschaltet werden. Längeres Drücken der Taste "STATUS / ALARM" aktiviert die Scrollfunktion, und die Anzeigen werden schnell durchgeschaltet. Durch gleichzeitiges Drücken der Tasten "STATUS/ALARM" and "RESET" können die letzten vier Parametriermasken rückwärts durchlaufen werden. Ausnahme: Die Serviceroutine und der Umbruch von der letzten auf die erste Maske. Wurde für den Zeitraum von 120 Sekunden keine Eingabe, Veränderung oder irgend eine sonstige Aktion durchgeführt, schaltet das Gerät selbständig in den Automatikmodus zurück.

# HINWEIS

Es gibt zwei unterschiedliche Hardwareausführungen, die in dieser Bedienungsanleitung beschrieben werden: Eine 100 V-Ausführung und eine 400 V-Ausführung. Die Abkürzung der verschiedenen Versionen ist wie folgt: Nennspannung 100 V = [1] oder Nennspannung 400 V = [4]. Die Parametriermasken sowie die Eingabe der Parameter der beiden Ausführungen unterscheiden sich, und auch die Einstellgrenzen sind unterschiedlich.

### Werte EINGEBEN [ANWAHL/SELECT]

### Eingabemodus

### Taste "Anwahl"

Das gleichzeitige Drücken der Taster "U / I Anwahl" und "RESET" aktiviert den Eingabemodus, und die folgenden Masken können eingesehen sowie in den vorgegebenen Grenzen geändert werden. Bitte beachten Sie, dass durch das Drücken der Taste "STATUS / ALARM" die folgenden Masken um jeweils eine Maske weitergeschaltet werden. Es ist nicht möglich, die Masken in umgekehrter Reihenfolge zu bearbeiten. Stehen die Parameter der Optionen auf "AUS", werden diese nicht angezeigt und auch nicht bearbeitet.

Softwareversion x.xxxx

### Softwareversion

Anzeige der Softwareversion.

#### 4.1 Allgemeines

#### 4.1.1 Passwortschutz

Das Gerät besitzt eine dreistufige Code- und Parametrierhierarchie, die es erlaubt, für unterschiedliche Anwender unterschiedliche Parametriermasken sichtbar zu machen. Es wird unterschieden zwischen:

| Codestufe 0<br>(CS0) | Anwender: <u>Außenstehender</u><br>Diese Codestufe erlaubt keinerlei Zugriffe auf die Parameter. Die Eingabefunktion ist ge-<br>sperrt.                                                                                                    |
|----------------------|----------------------------------------------------------------------------------------------------|
| Codestufe 1<br>(CS1) | Anwender: <u>Kunde</u><br>Diese Codestufe berechtigt zur Änderung weniger ausgewählter Parameter. Eine Änderung<br>eines Passwortes ist hier nicht möglich.                                                                                                    |
| Codestufe 2<br>(CS2) | Anwender: <u>Inbetriebnehmer</u><br>Mit der Codestufe 2 erlangt der Anwender alle Zugriffsrechte und hat somit auf sämtliche<br>Parameter direkten Zugriff (Einsehen und Ändern). Weiterhin kann der Anwender in dieser<br>Stufe das Passwort für die Stufen 1 und 2 einstellen. |

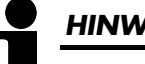

# HINWEIS

Ist die Codestufe einmal eingestellt, wird auch bei wiederholtem Eintreten in den Parametriermodus diese nicht verändert. Bei der Eingabe einer falschen Codezahl wird die Codestufe auf CSO gestellt und dadurch das Gerät für Außenstehende gesperrt (Eingabe der Passwörter auf Seite 14). Zwei Stunden nach der letzten Bedienung stellt sich automatisch die Codestufe CSO ein. Durch die Eingabe der entsprechenden Codenummer gelangen Sie wieder in die dementsprechende Ebene.

| Codenummer       | Codenummer eingeben                                                                                                    | 09999                                                                                                    |
|------------------|----------------------------------------------------------------------------------------------------|----------------------------------------------------------------------------------------------------|
| eingeben XXXX    | Beim Eintritt in den Parametriermodus wird als erstes eine Code<br>unterschiedlichen Anwender identifiziert. Die angezeigte Zahl X<br>und wird mit der Taste "STATUS/ALARM". bestätigt. Wurde<br>rung mit "STATUS/ALARM". bestätigt, bleibt die Codestufe de<br>die Codestufe zu verändern und den Anwendern neue Code<br>zwei vierstellige Codenummern (00009999). Für die Anwen<br>ist keine Zuweisung erforderlich, da der Anwender in der Rege<br>rametrierebene (geschützt durch die Codierung) erhält. | enummer abgefragt, die die<br>(XXX ist eine Zufallszahl (ZU)<br>die Zufallszahl ohne Ände-<br>s Gerätes wie sie war. Um<br>wörter einzurichten, gibt es<br>iderebene "Außenstehender"<br>el keinen Zugriff auf die Pa- |
| 4.1.2 Generelles |                                                                                                    |                                                                                                    |
| SPRACHE/LANGUAGE | Sprachenwahl                                                                                                    | Deutsch/Englisch                                                                                                    |
| deutsch          | Die Masken (Parametriermasken und Anzeigemasken) können<br>Englisch angezeigt werden.                                                                                                    | wahlweise in Deutsch oder                                                                                                    |
| Passwortschutz   | Passwortschutz ein-/ausschalten                                                                                                    | EIN/AUS                                                                                                    |
| EIN              | EINDer Benutzer wird aufgefordert, ein Passwort einzu                                                                                                    | ugeben, um in die Paramet-                                                                                                    |

rierung zu gelangen.

AUS ......Es wird kein Passwort angefordert.

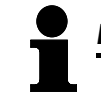

### HINWEIS

Zur Parametrierung über die Service-Schnittstelle benötigen Sie ein Direktparametrierkabel, das PC-Programm (wird mit dem Kabel geliefert) und die entsprechenden Konfigurationsdateien. Die Beschreibung des PC-Programmes sowie dessen Einrichtung entnehmen Sie bitte der Online-Hilfe, die bei der Installation des Programmes ebenfalls installiert wird.

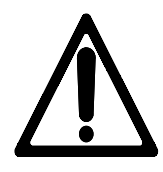

# WARNUNG!

Steht der folgende Parameter "Direkt-Parametr." auf "JA", ist die Kommunikation über die Schnittstelle mit den Klemmen X1..X5 gespert. Soll nach dem Parametrieren des Gerätes wieder eine Kommunikation über die Schnittstelle X1..X5 hergestellt werden (z. B. CAN-Bus-Verbindung oder MOD-Bus-Verbindung über einen Gateway), muss der folgende Parameter auf "NEIN" stehen!

| Direkt-Parametr. | Parametrierung über den Parametrierstecker                                                                                                    | JA/NEIN                                                                                                  |
|------------------|----------------------------------------------------------------------------------------------------|----------------------------------------------------------------------------------------------------|
| A                | <ul> <li>JAEine Parametrierung über den Seitenstecker ist möglich, und er vorhandene Schnittstellenverbindung über die Klemmen X1X5 is Die Funktion vorhandener Analogausgaben ist eingeschränkt. Freingungen müssen zum Parametrieren über die Service-Schnittstelle</li> <li>Es muss eine Verbindung über das Direktparametrierkabel zw Gerät und dem PC hergestellt werden,</li> <li>die Baudrate des PC-Programmes muss auf 9.600 Baud stehen</li> <li>es muss die entsprechende Parametrierdatei verwendet werden *.asm).</li> </ul> | ine eventuell<br>st deaktiviert.<br>'olgende Be-<br>≥ erfüllt sein:<br>vischen dem<br>und<br>(Dateiname: |
|                  | NEINEine Parametrierung über die Service-Schnittstelle kann nicht durch<br>den, und eine eventuell vorhandene Schnittstellenverbindung üb<br>men X1X5 ist aktiviert. Alle vorhandenen Analogausgaben funk<br>eingeschränkt.                                                                                                    | ngeführt wer-<br>er die Klem-<br>tionieren un-                                                           |

### 4.2 Basiseinstellungen

### 4.2.1 Spannungswandler

Ĭ

### HINWEIS

Bitte legen Sie die Messspannung in Abhängigkeit der Nennspannung an die folgenden Klemmen:

| Abkürzung | Nennspannung | Spannungsbereich | <u>Klemmen L1/L2/L3[/N]</u> |
|-----------|--------------|------------------|-----------------------------|
| [1]       | 100 Vac      | 50160 Vac        | 19/21/23[/18]               |
| [4]       | 400 Vac      | 161480 Vac       | 20/22/24[/18]               |

| Spannungswandler | Spannungswandler sekundär                                                                                                    | 50480 V                                                      |
|------------------|----------------------------------------------------------------------------------------------------|--------------------------------------------------------------|
| sekundär 000V    | Die sekundäre Spannung wird hier in V eingestellt. Diese<br>Sekundärspannungen im Display. Bei Messspannungen<br>wandler muss hier <b>"400V"</b> eingestellt werden. | Angabe dient zur Anzeige der<br>von 400 V ohne einen Mess-   |
| Spannungswandler | Spannungswandler primär                                                                                                    | 0,10650,0 kV                                                 |
| Primär 000,00kV  | Die primäre Spannung wird hier in kV eingestellt. Diese<br>Primärspannungen im Display. Bei Messspannungen von 4<br>muss hier <b>"000,40kV"</b> eingestellt werden.  | Angabe dient zur Anzeige der<br>100 V ohne einen Messwandler |

# 4.2.2 Stromwandler

| Stromwandler        | Stromwandler                                                                                                    | 109.999/x A                                                                                                    |
|---------------------|----------------------------------------------------------------------------------------------------|----------------------------------------------------------------------------------------------------|
| 0000/0              | Um keine unnötigen Einbußen bei der Gena<br>einen Stromwandler einzusetzen, bei dem<br>Wandlernennstromes fließen.                                                                                                    | uigkeit zu bekommen, ist es empfehlenswer<br>im normalen Betrieb mindestens 60 % de                                                      |
|                     | <ul> <li>{X} / 1 A Sekundärnennstrom = 1 A bei Pri</li> <li>{X} / 5 A Sekundärnennstrom = 5 A bei Pri</li> <li>{X}z. B. aus der Hauptreihe 10, 1<br/>malen Bruchteilen und Vielfachen<br/>hen mit 12.5, 25, 40 oder 60 A</li> </ul> | märnennstrom = {X} A;<br>märnennstrom = {X} A;<br>5, 20, 30, 50 oder 75 A sowie den dez<br>1 davon oder den entsprechenden Nebenre<br>1. |
| 2.3 Messsystem      |                                                                                                    |                                                                                                    |
|                     |                                                                                                    |                                                                                                    |
| Der Anschlu         | ss der Messwandler muss entsprechend der Messvar                                                                                                    | iante erfolgen.                                                                                                    |
| Messung             | Messsystem                                                                                                    | 1W, 1W4, 1W3, 2W3, 2W4                                                                                                    |
| 2W4                 | Durch die Anwahl einer vorgegebenen Mes<br>der Beschreibung auf der Seite 23 im Kap<br>Netzvarianten und Messkonfigurationen vorge                                                                                                  | svariante nach dem w-System entsprechend<br>vitel 6.1 "Messsystem" werden verschiedend<br>egeben.                                        |
| 3 Arbeitszähler     |                                                                                                    |                                                                                                    |
| 3.1 Impulsausgang a | les Arbeitszählers                                                                                                    |                                                                                                    |
|                     |                                                                                                    |                                                                                                    |
| Der Impulsa         | usgang des Arbeitszählers ist nicht geeicht.                                                                                                    |                                                                                                    |
| Impulsausgang       | Pulslänge des Arbeitsimpulses                                                                                                    | 0,041,00                                                                                                    |
| Pulsdauer 0,00s     | Die Impulslänge des Arbeitszählers kann hier                                                                                                    | eingestellt werden.                                                                                                    |
| Impulsausaana       | Wahl der Ausgabe der Arbeit                                                                                                    | +kWh/-kWh/+kvarh/-kvarl                                                                                                    |
| Impulsausgang       |                                                                                                    | e der Arbeitsimpulse auf den Impulsausgan                                                                                                |

### 4.3.2 Masken bei der Einstellung "+kWh" und "-kWh"

| kWh-Impuls    |       | Zählimpuls zur Messung der Wirkarbeit                                                                                                    | positiv/negativ |
|---------------|-------|----------------------------------------------------------------------------------------------------|-----------------|
| Logik negativ |       | Die Ausgabe des kWh-Impulses (positiv sowie negativ) kann sowohl negativ (pro kWh-<br>Impuls wird der Open Collector-Ausgang [Klemme 8/9] geöffnet) als auch positiv (pro<br>kWh-Impuls wird der Open Collector-Ausgang [Klemme 8/9] geschlossen) erfolgen. |                 |
| Wirkarbeit    |       | Zählimpuls Wirkarbeit                                                                                                    | 0,1150,0/kWh    |
| Pulse/kWh     | 0,000 | Die Anzahl der Impulse/kWh kann in dieser Maske eingeg                                                                                                    | jeben werden.   |

### 4.3.3 Displayanzeige des Arbeitszählers

| Anzeige kWh   | +- | Anzeige der kWh-Anzeige im Display aktivieren                                                                                                    | J/N                                          |
|---------------|----|----------------------------------------------------------------------------------------------------|----------------------------------------------|
| AKTIV?        | IJ | Hier können die nicht benötigten Anzeigen der kWh-Zähler (positive Win<br>gative Wirkarbeit = -) im Display ausgeblendet werden. Durch die Einge<br>scheint die betreffende Anzeige in der zweiten Zeile im Automatikmodus ni       | rkarbeit = +; ne<br>abe von "N" er<br>icht.  |
| Anzeige kvarh | +- | Anzeige der kvarh-Azeige im Display aktivieren                                                                                                    | J/N                                          |
| AKTIV?        | 11 | Hier können die nicht benötigten Anzeigen der kvarh-Zähler (induktive Blin<br>pazitive Blindarbeit = -) im Display ausgeblendet werden. Durch die Eing<br>scheint die betreffende Anzeige in der zweiten Zeile im Automatikmodus ni | idarbeit = +; ka<br>jabe von "N" er<br>icht. |
| Anzeige 2 kWh | +  | Anzeige der zweiten kWh im Display                                                                                                    | J/N                                          |
| AKTIV?        | Y  | Hier kann die nicht benötigte Anzeige des Differenz-kWh-Arbeitszählers (<br>beit = +) im Display ausgeblendet werden. Durch die Eingabe von "N<br>betreffende Anzeige in der zweiten Zeile im Automatikmodus nicht.                 | positive Wirkar-<br>N" erscheint die         |

### 4.3.4 Gemeinsame Masken

| RESET kWh/kvarh | RESET kWh/kvarh Messung                                                                                      | EIN/AUS                  |
|-----------------|----------------------------------------------------------------------------------------------------|--------------------------|
| EIN             | Wird hier die Einstellung "EIN" gewählt, kann der Arbeitszähle<br>Taste "RESET" auf Null rückgesetzt werden. | ər durch das Drücken der |
|                 |                                                                                                    |                          |

Das Rücksetzen des Arbeitszählers erfolgt durch ...

- das Sichtbarmachen des kWh-/kvarh-Zählers in der unteren Displayzeile
- das Drücken der Taste "RESET" für mindestens 5 Sekunden.

Das Ergebnis lautet nach erfolgreichem Rücksetzen "50,00 0000,0 kWh" / "50,00 0000,0kvarh".

### 4.4 Standardmasken

| Zykluszeit     |       | Zykluszeit Display 0.005.0                                                                                                    |               |  |
|----------------|-------|----------------------------------------------------------------------------------------------------|---------------|--|
| Display        | 0.00s | Mit dieser Maske kann die Zeit eingestellt werden, wie oft die Messwerte in d<br>Displayzeile aktualisiert bzw. aufgefrischt werden. |               |  |
| Messwertfilter |       | Messwertfilter Spannung AUS/0.04/0.08/0.16/0.32/0.6                                                                                  | 4/1.28/2.56s  |  |
| Spannung       | 0,00s | Die Messintervalle der Spannungsmessung können mit dieser Maske einges                                                               | tellt werden. |  |
| Messwertfilter |       | Messwertfilter Strom                                                                                                    | siehe oben    |  |
| Strom 0,00s    |       | Die Messintervalle der Strommessung können mit dieser Maske eingestellt w                                                            | erden.        |  |
| Messwertfilter |       | Messwertfilter Leistung                                                                                                    | siehe oben    |  |
| Leistung       | 0,00s | Die Messintervalle der Leistungsmessung können mit dieser Maske eingestel                                                            | t werden.     |  |
| Messwertfilter |       | Messwertfilter Frequenz                                                                                                    | siehe oben    |  |
| Frequenz       | 0,00s | Die Messintervalle der Frequenzmessung können mit dieser Maske eingeste                                                              | lt werden.    |  |

Es ist möglich, jedem vorhandenen Analogausgang eine ganz bestimmte Messgröße über die Taster zuzuweisen (mögliche Messgrößen laut der folgenden Tabelle). Die Ausgabe kann bei -20..+20 mA, 0..20 mA oder bei 4..20 mA-Wert erfolgen. Die auszugebende Größe kann über einen oberen und einen unteren Eingabewert skaliert werden, wobei die Skalierung linear erfolgt. Die Eingaben können auch vorzeichenbehaftet sein.

| Wert                   | Unterer und Oberer Einstellwert |
|------------------------|---------------------------------|
| UL1-N                  | 0650,00 kV                      |
| UL2-N                  | 0650,00 kV                      |
| UL3-N                  | 0650,00 kV                      |
| U L-N mit              | 0650,00 kV                      |
| U L-N max              | 0650,00 kV                      |
| U L-N min              | 0650,00 kV                      |
| UL1-L2                 | 0650,00 kV                      |
| UL2-L3                 | 0650,00 kV                      |
| UL3-L1                 | 0650,00 kV                      |
| V L-L mit              | 0650,00 kV                      |
| V L-L max              | 0650,00 kV                      |
| V L-L min              | 0650,00 kV                      |
| Frequenz               | 30,0080,00 Hz                   |
| L1                     | 09.999 A                        |
| L2                     | 09.999 A                        |
| 1 L3                   | 09.999 A                        |
| l mit                  | 09.999 A                        |
| l max                  | 09.999 A                        |
| l min                  | 09.999 A                        |
| I(+/-) L1 <sup>1</sup> | -9.999+9.999 A                  |
| I(+/-) L2 <sup>1</sup> | -9.999+9.999 A                  |
| I(+/-) L31             | -9.999+9.999 A                  |
| l(+/-)mit <sup>1</sup> | -9.999+9.999 A                  |
| l(+/-)max <sup>1</sup> | -9.999+9.999 A                  |
| l(+/-)min <sup>1</sup> | -9.999+9.999 A                  |
| Wirkl.                 | -99,99+99,99 MW                 |
| Blindl.                | -99,99+99,99 Mvar               |
| Scheinl.               | 0150,00 MVA                     |
| cosphi                 | i0,011,00k0,01                  |

<sup>1</sup>.....Das Vorzeichen der Stromwerte wird durch die Polarität der Wirkkomponente definiert.

| Analogausgang 1             | Ausgabebereich                                                                                                    | {xx-xx} -20+20 / 020 / 420 mA / A                    | ٩US   |
|-----------------------------|----------------------------------------------------------------------------------------------------|------------------------------------------------------|-------|
| {xx-xx}mA                   | <ul> <li>20 mA-Analogausgang (der obere Wert ist immer +20 mA)</li> <li>-2020 mA Bei der Ausgabe des unteren Wertes werden -20 mA ausgegeben.</li> <li>020 mA Bei der Ausgabe des unteren Wertes werden 0 mA ausgegeben.</li> <li>420 mA Bei der Ausgabe des unteren Wertes werden 4 mA ausgegeben.</li> <li>AUS Steht diese Option auf "AUS", werden 0 mA ausgegeben, und die folgenden Masken dieser Option werden nicht angezeigt.</li> </ul> |                                                      |       |
| Analogausgang 1             | Ausgabewert des Analogaus                                                                                                    | sganges siehe obige L                                | iste  |
|                             | Auswahl der auszugebenden                                                                                                    | Größe (bitte beachten Sie hierzu die obige Tabelle). |       |
| Beispiel für 420 mA-Ausgang | Skalierung des unteren Ausg                                                                                                    | jabewertes siehe obige L                             | Liste |
| Analogausgang<br>4mA =      | Festlegen des unteren Wertes.                                                                                                    |                                                      |       |
| Beispiel für 20 mA-Ausgang  | Skalierung des unteren Ausg                                                                                                    | jabewertes siehe obige l                             | Liste |
| Analogausgang<br>20mA =     | Festlegen des oberen Wertes.                                                                                                    |                                                      |       |

| Maximum Demand | Maximum Demand-Zähler                                                                                                    | EIN/AUS                                                                                                    |
|----------------|----------------------------------------------------------------------------------------------------|----------------------------------------------------------------------------------------------------|
| EIN            | <ul> <li>EIN Der Maximum Demand-Zähler ist eingeschaltet, und dieser Funktion sind sichtbar.</li> <li>AUS Der Maximum Demand-Zähler ist ausgeschaltet, und dieser Funktion sind nicht sichtbar.</li> </ul>                                                                                                    | d die folgenden Masken<br>d die folgenden Masken                                                                                                    |
| Maximum Demand | Maximum Demand-Zähler Periodendauer                                                                                                    | 130 Minuten                                                                                                    |
| Per.Dauer 00m  | Die Funktionalität des "Maximum Demand-Zählers" beruht auf de<br>leistung innerhalb eines bestimmten Zeitabschnitts der Periodenda<br>riodendauer kann hierbei von 130 Minuten frei gewählt wer<br>Wirkleistung über eine Periode von 15 Minuten ermittelt. Realisie<br>zept durch die Ermittlung der Wirkarbeit innerhalb kleiner Ze<br>10 Sekunden, damit auch kurze Wirkleistungsspitzen erfasst wer<br>der einzelnen Zeitabschnitte entstehen durch Bildung des arithme<br>500 Einzelwerten, die im 20 ms Takt ermittelt werden. Damit be<br>stimmung des "Maximum Demand" keine Synchronisationsproble<br>fester Start- und Endzeitpunkt vorgegeben, sondern das Verfahre<br>angewandt. Hierbei wird die Periodendauer z. B. in 90 (für 15<br>mand) bzw. in 180 (für 30 Minuten Maximum Demand)<br>10 Sekunden unterteilt. Anschließend wird die Leistung aus de<br>Nach Verstreichen weiterer 10 Sekunden wird ein neuer Leistungs<br>der älteste Zeitabschnitt durch den neuen 10 Sekundenwert erse<br>rotierende System besteht die Möglichkeit, alle 10 Sekunden ermit<br>Wert wird dann an der Anzeige des Gerätes ausgegeben. | er Bestimmung der Wirk-<br>auer T. Die Länge der Pe-<br>rden. Meistens wird die<br>ert wird dieses Messkon-<br>eitabschnitte t der Länge<br>rden können. Die Werte<br>etischen Mittelwertes aus<br>i der anschließenden Be-<br>eme entstehen, wird kein<br>en des "Sliding Window"<br>5 Minuten Maximum De-<br>Abschnitten der Länge<br>en Messwerten gebildet.<br>swert bestimmt, nachdem<br>etzt wurde. Durch dieses<br>en aktuellen Leistungswert<br>telte Maximum Demand- |

Wirkleistungswert der aktuellen Anzeige (für eine Periodendauer von x Minuten):

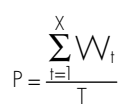

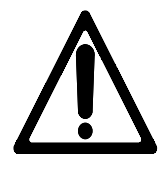

### ACHTUNG!

Die Funktion der Schnittstelle ist während der Parametrierung über die Service-Schnittstelle eingeschränkt. Der Parameter "Direktpara." muss auf "NEIN" stehen, damit die Schnittstelle zur Verfügung steht (siehe auch Kapitel 4.1.3 "Direktparametrierung" auf Seite 15).

### 4.7.1 Masken für Protokoll CAN-Bus

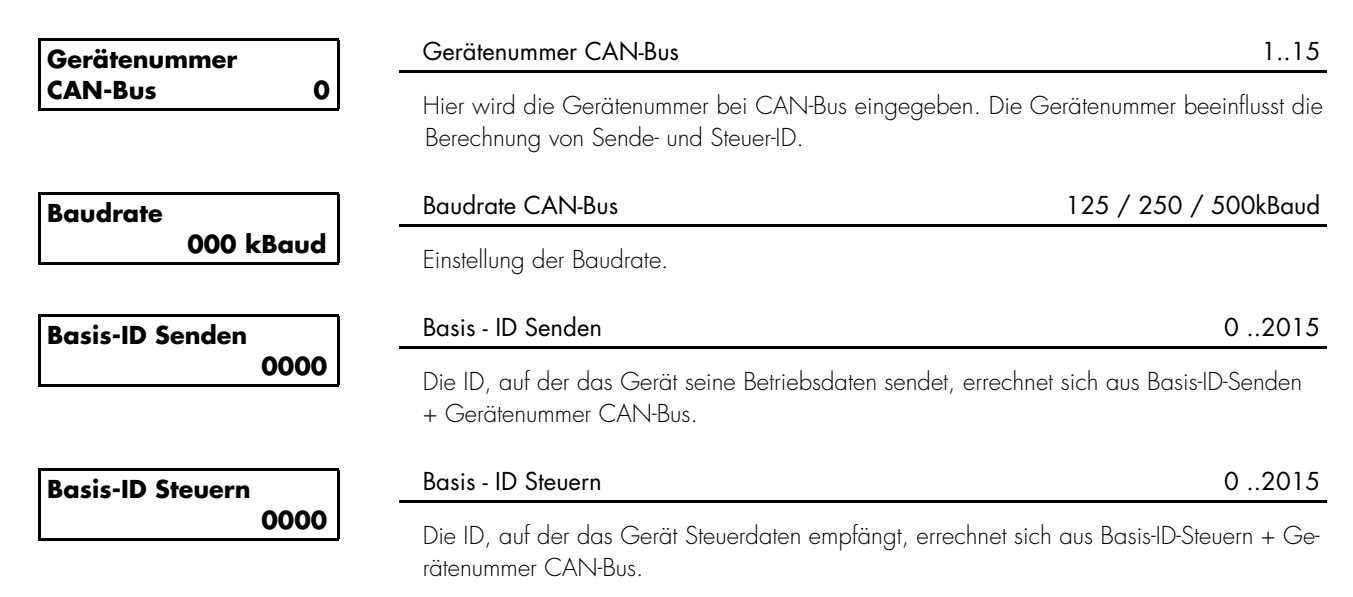

### 4.7.2 Masken für Protokoll MOD-Bus RTU Slave

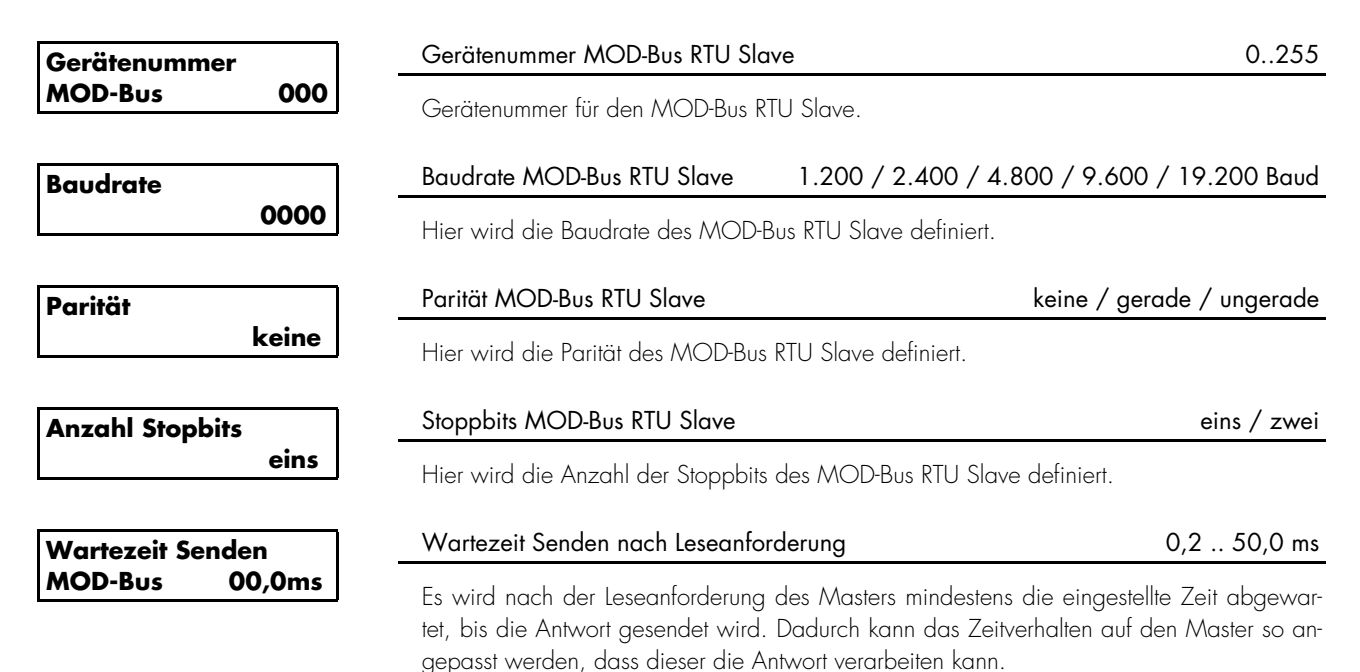

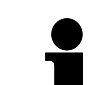

# HINWEIS

Ist die Codestufe einmal eingestellt, wird auch bei wiederholtem Eintreten in den Parametriermodus diese nicht verändert. Bei der Eingabe einer falschen Codezahl wird die Codestufe auf CSO gestellt und dadurch das Gerät für Außenstehende gesperrt.

Liegt für 2 Stunden ununterbrochen die Versorgungsspannung am Gerät an, so stellt sich automatisch die Codeebene 0 ein.

| Code Stufe 1                                                                         |      | Codestufe 1 (Kunde)                                                                                                    | 09999                                                                          |
|--------------------------------------------------------------------------------------|------|----------------------------------------------------------------------------------------------------|--------------------------------------------------------------------------------|
| festlegen 0000<br>Diese Maske ersche<br>ist die Codestufe für<br>nes Code nur noch d |      | Diese Maske erscheint erst in Codestufe 2. Nach der Ei<br>ist die Codestufe für die Stufe 1 (Kunde) eingestellt. Der<br>nes Code nur noch die ihm zugewiesenen Zugriffsrechte | ngabe der Ziffern in dieser Maske<br>Kunde hat nach der Eingabe sei-           |
|                                                                                      |      | Die Voreinstellung für diese Codestufe (CS) ist                                                                                                    | CS1 = 0 0 0 1                                                                  |
| Code Stufe 2                                                                         |      | Codestufe 2 (Inbetriebnehmer)                                                                                                    | 09999                                                                          |
| festlegen                                                                            | 0000 | Diese Maske erscheint erst in Codestufe 2. Nach der Ei<br>ist die Codestufe für die Stufe 2 (Mechaniker) eingeste<br>Eingabe seines Code die ihm zugewiesenen Zugriffsrech    | ngabe der Ziffern in dieser Maske<br>Illt. Der Mechaniker hat nach der<br>nte. |
|                                                                                      |      | Die Voreinstellung für diese Codestufe (CS) ist                                                                                                    | $CS2 = 0\ 0\ 0\ 2$                                                             |

# Inbetriebnahme

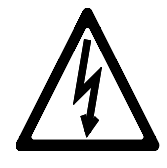

### GEFAHR !!!

Beachten Sie bei der Inbetriebnahme die fünf Sicherheitsregeln zum Arbeiten unter Spannung. Informieren Sie sich über die Maßnahmen zur Ersten Hilfe bei Stromunfällen und über die Lage des Erste-Hilfe-Kastens sowie den Standort des Telefons. Berühren Sie keine unter Spannung stehenden Teile der Anlage sowie an der Rückseite des Gerätes:

## LEBENSGEFAHR

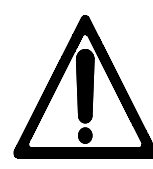

### WARNUNG !

Die Inbetriebnahme darf nur durch eine Fachkraft durchgeführt werden. Die "NOT-AUS"-Funktion muss vor der Inbetriebnahme sicher funktionieren und darf nicht vom Gerät abhängen.

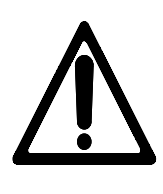

# ACHTUNG !

- Vor der Inbetriebnahme ist der phasenrichtige Anschluss aller Messspannungen zu kontrollieren. Eine Drehfeldmessung ist durchzuführen. Das Fehlen bzw. falsche Anschließen von Messspannungen oder anderen Signalen kann zu Fehlfunktionen führen und das Gerät und die daran angeschlossenen Maschinen und Anlagenteile beschädigen!
- Vorgehensweise 2. Nach der Überprüfung, ob alle Messspannungen phasenrichtig angeschlossen wurden, muss die Betriebsspannung (24 V<sub>nc</sub>) angelegt werden.
  - 3. Eingabe der erforderlichen Parameter unter Verwendung der Taster oder der Konfigurationssoftware.

# 6 Anhang → ALLE ZEICHNUNGEN

### 6.1 Messsystem konfigurieren

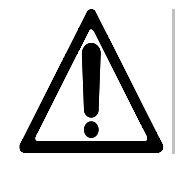

### ACHTUNG !

Die Erdung des N-Leiters bei der Spannungsmessung darf nicht am *MPU1-F* erfolgen, sondern muss an einer zentralen Stelle durchgeführt werden (PEN-System).

### 6.1.1 Messsystem 1W

Einphasiges Netz

- Spannungsmessung in L1 (P =  $U_{LIN} \times I_{LI} \times \cos \varphi$ )
  - Strommessung in L1
  - Erdung der Wandlerklemme, die in Richtung des Abgangs zeigt

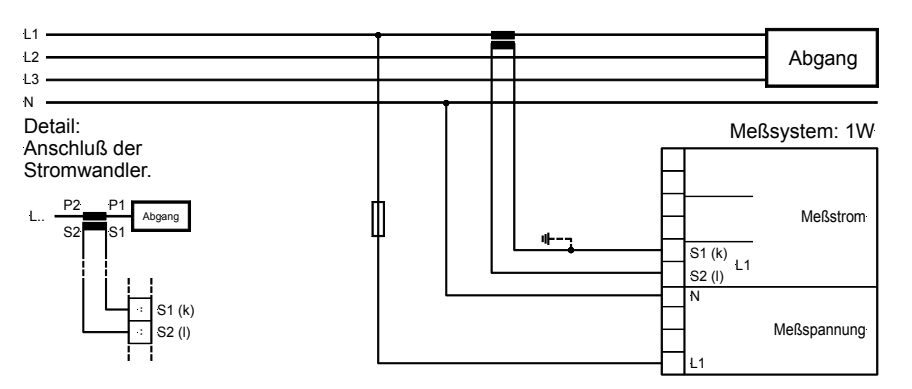

### a.) Messsystem 1W4

**Dreiphasiges Netz** 

- 4-Leitersystem (P =  $\sqrt{3} \times U_{112} \times I_{11} \times \cos \varphi$ )
- Symmetrische Belastung
- Spannungsmessung in L1, L2 und L3
- Strommessung in L1
- Erdung der Wandlerklemme, die in Richtung des Abgangs zeigt

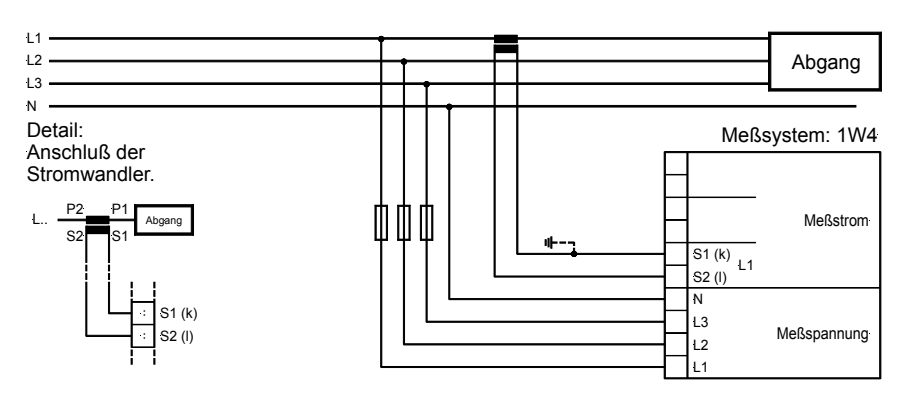

### 6.1.2 Messsystem 1W3

Dreiphasiges Netz

- 3-Leitersystem symmetrische Belastung
- Spannungsmessung in L1, L2 und L3
- Strommessung in L1
- Erdung der Wandlerklemme, die in Richtung des Abgangs zeigt

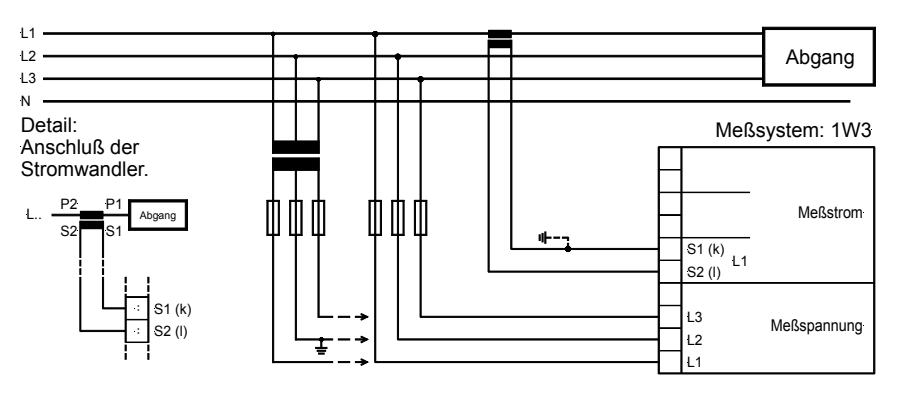

### 6.1.3 Messsystem 2W3

Dreiphasiges Netz

- 3-Leitersystem
- Unsymmetrische Belastung
- Spannungsmessung in L1, L2 und L3
- Strommessung in L1 und L3 (Aron-Schaltung)
- Erdung des Sternpunktes (Zusammenführung der beiden Wandlerklemmen)

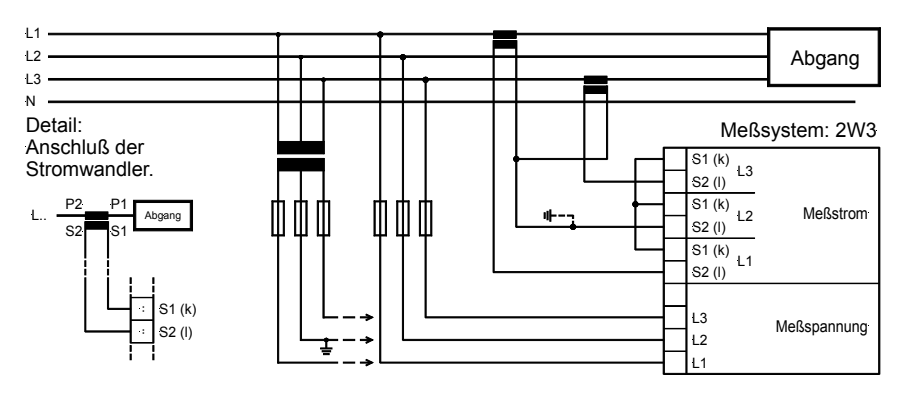

### 6.1.4 Messsystem 2W4

Dreiphasiges Netz

- 4-Leitersystem
- Unsymmetrische Belastung
- Spannungsmessung in L1, L2 und L3
- Strommessung in L1, L2 und L3
- Erdung der Wandlerklemmen, die in Richtung des Abgangs zeigen

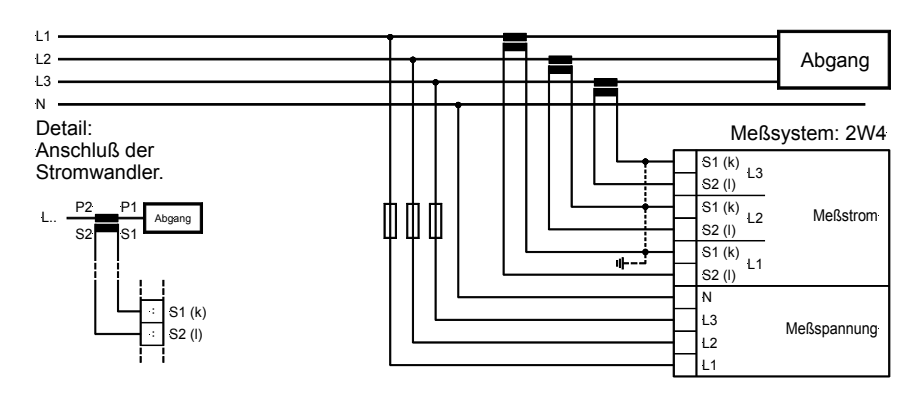

| Nr. | CAN-Bus       | INHALT (16BIT-<br>WORT)     | Einheit                     | Bemerkung                                                                                                    |
|-----|---------------|-----------------------------|-----------------------------|----------------------------------------------------------------------------------------------------|
|     |               |                             |                             |                                                                                                    |
| 1   | Mux 0 Wort 1  | Kennung                     | "1400"                      | Telegrammtyp                                                                                                    |
| 2   | Mux 0 Wort 2  | Gen. Spannung L1 L2         | (10 <sup>UGNEXPO</sup> )V   |                                                                                                    |
| 3   | Mux 0 Wort 3  | Gen. Spannung L2 L3         | (10 <sup>UGNEXPO</sup> )V   | Der Master muss zusammen mit dem Spannungsexponenten                                                                             |
| 4   | Mux 1 Wort 1  | Gen. Spannung L3 L1         | (10 <sup>UGNEXPO</sup> )V   | UGNEXPO aus dem Bus-protokoll den tatsächlichen Wert                                                                             |
| 5   | Mux 1 Wort 2  | Gen. Spannung L1 N          | (10 <sup>UGNEXPO</sup> )V   | errechnen.                                                                                                    |
| 6   | Mux 1 Wort 3  | Gen. Spannung L2 N          | (10 <sup>ugnexpd</sup> )V   |                                                                                                    |
| 7   | Mux 2 Wort 1  | Gen. Spannung L3 N          | (10 <sup>ugnexpo</sup> )V   |                                                                                                    |
| 8   | Mux 2 Wort 2  | Gen. Frequenz L1/L2         | $\frac{1}{100}$ Hz          |                                                                                                    |
| 9   | Mux 2 Wort 3  | Gen. Strom L1               | (10 <sup>IGNEXPO</sup> )A   | Der Master muss zusammen mit dem Stromexponenten                                                                                 |
| 10  | Mux 3 Wort 1  | Gen. Strom L2               | (10 <sup>IGNEXPO</sup> )A   | IGNEXPO aus dem Bus-protokoll den tatsächlichen Wert                                                                             |
| 11  | Mux 3 Wort 2  | Gen. Strom L3               | (10 <sup>IGNEXPO</sup> )A   | errechnen.                                                                                                    |
| 12  | Mux 3 Wort 3  | Gen. cos <b>φ</b>           | $\frac{1}{100}$             | Realer Wert Übertragener Wert                                                                                                    |
|     |               |                             |                             | $\cos \varphi = -0.98 \text{ k}$ Hex <b>FF9E</b>                                                                                 |
|     |               |                             |                             | $\cos \varphi = -0,99 \text{ k}$ Hex <b>FF9D</b>                                                                                 |
|     |               |                             |                             | $\cos \varphi = 1,00$ Hex <b>0064</b>                                                                                            |
|     |               |                             |                             | $\cos \phi = +0.99 i$ Hex <b>0063</b>                                                                                            |
|     |               |                             |                             | $\cos(\theta - \pm 0.08)$ Here <b>0.062</b>                                                                                      |
|     |               |                             |                             | $\cos \psi = \pm 0.701$ THEX <b>0002</b>                                                                                         |
| 13  | Mux 4 Wort 1  | Gen. Wirkleistung           | (10 <sup>pgNexpo</sup> )W   | Der Master muss zusammen mit dem Leistungsexponenten<br>aus dem Busprotokoll den tatsächlichen Wert errechnen.                   |
| 14  | Mux 4 Wort 2  | Gen. Blindleistung          | (10 <sup>pgnexpo</sup> )var | Der Master muss zusammen mit dem Blindleistungsexponen-<br>ten PGNEXPO aus dem Busprotokoll den tatsächlichen<br>Wert errechnen. |
| 15  | Mux 4 Wort 3  | Intern                      | Intern                      | Intern                                                                                                    |
| 16  | Mux 5 Wort 1  | Intern                      | Intern                      | Intern                                                                                                    |
| 17  | Mux 5 Wort 2  | Exponenten                  | ]                           | LowByte: UGNEXPO (Spannung)<br>HighByte: IGNEXPO (Strom)                                                                         |
| 18  | Mux 5 Wort 3  | Exponenten                  | ]                           | LowByte: PGNEXPO (Leistung)<br>HighByte: Ausmaskieren                                                                            |
| 19  | Mux 6 Wort 1  | Gen. Wirkarbeit<br>HighWort | 2 <sup>16</sup> kWh         | Positive Wirkarbeit (Abgabe)                                                                                                    |
| 20  | Mux 6 Wort 2  | GenWirkarbeit<br>LowWort    | kWh                         | Positive Wirkarbeit (Abgabe)                                                                                                    |
| 21  | Mux 6 Wort 3  | Digitaleingänge             | Vierfachbits                | Bit 0-3: DI 1 Klemme 3<br>Bit 4-7: DI 2 Klemme 4<br>Bit 8-11: DI 3 Klemme 5<br>Bit 12-15: DI 4 Klemme 6<br>H'F=DI beschaltet     |
| 22  | Mux 7 Wort 1  | Intern                      | Intern                      | IM1                                                                                                    |
| 23  | Mux 7 Wort 2  | Intern                      | Intern                      | IM2                                                                                                    |
| 24  | Mux 7 Wort 3  | Intern                      | Intern                      | IM3                                                                                                    |
| 25  | Mux 8 Wort 1  | Intern                      | Intern                      | PMD (MaximumDemand)                                                                                                    |
| 26  | Mux 8 Wort 2  | Intern                      | Intern                      | Intern                                                                                                    |
| 27  | Mux 8 Wort 3  | Intern                      | Intern                      | Intern                                                                                                    |
| 28  | Mux 9 Wort 1  | GenWirkarbeit<br>HighWort   | 2 <sup>16</sup> kWh         | Negative Wirkarbeit (Bezug)                                                                                                    |
| 29  | Mux 9 Wort 2  | GenWirkarbeit<br>LowWort    | kWh                         | Negative Wirkarbeit (Bezug)                                                                                                    |
| 30  | Mux 9 Wort 3  | GenBlindarbeit<br>HighWort  | 2 <sup>16</sup> kvarh       | Positive Blindarbeit (Induktiv)                                                                                                  |
| 31  | Mux 10 Wort 1 | GenBlindarbeit<br>LowWort   | kvarh                       | Positive Blindarbeit (Induktiv)                                                                                                  |
| 32  | Mux 10 Wort 2 | GenBlindarbeit<br>HighWort  | 2 <sup>16</sup> kvarh       | Negative Blindarbeit (Kapazitiv)                                                                                                 |
| 33  | Mux 10 Wort 3 | GenBlindarbeit<br>LowWort   | kvarh                       | Negative Blindarbeit (Kapazitiv)                                                                                                 |

#### 6.3 Genauigkeiten

| Messgröße                                           | Anzeige          | <b>Genauigkeit</b> <sup>1</sup> | Bereich          | Bemerkung                     |
|-----------------------------------------------------|------------------|---------------------------------|------------------|-------------------------------|
| Frequenz                                            |                  |                                 |                  |                               |
| f <sub>L1</sub>                                     | 30,080,0 Hz      | ±0,05 Hz                        | 30,080,0 Hz      |                               |
| Spannung                                            |                  |                                 |                  |                               |
| $U_{L1}, U_{L2}, U_{L3}, U_{L12}, U_{L23}, U_{L31}$ | 0650,00 kV       | 0,5 %                           | 0650,00 kV       | Wandlerverhältnis einstellbar |
| Strom                                               |                  |                                 |                  |                               |
| <sub>11</sub> ,   <sub>12</sub> ,   <sub>13</sub>   | 09.999 A         | 0,5 %                           | 09.999 A         | -                             |
| Maxwert $I_{L1}$ , $I_{L2}$ , $I_{L3}$              | 09.999 A         | 0,5 %                           | 09.999 A         | Schleppzeiger                 |
| Wirkleistung                                        |                  |                                 |                  |                               |
| Gesamtwirkleistungsistwert                          | -99,99+99,99 MW  | 1 %                             | -99,9999,99 Mvar | -                             |
| Blindleistung                                       |                  |                                 |                  |                               |
| lstwert in L1, L2, L3                               | -99,9999,99 Mvar | 1 %                             | -99,9999,99 Mvar | -                             |
| Scheinleistung                                      |                  |                                 |                  |                               |
| lstwert in L1, L2, L3                               | 0150,00 MVA      | 1 %                             | 0150,00 MVA      | -                             |
| cos φ                                               |                  |                                 |                  |                               |
| $\cos \phi_{L1}$                                    | i0,011,00k0,01   | 1,5 °                           | i0,011,00k0,01   | -                             |
| Sonstiges                                           |                  |                                 |                  |                               |
| Wirkarbeit                                          | 04.200 GWh       | 2 %                             | 04.200 GWh       | nicht geeicht                 |
| Wirkarbeit (Impuls)                                 |                  |                                 |                  | Impulsausgabe                 |
| Blindarbeit                                         | 04.200 Gvarh     | 2 %                             | 04.200 Gvarh     | nicht geeicht                 |
| Blindarbeit (Impuls)                                |                  |                                 |                  | Impulsausgabe                 |

Referenzbedingungen für die erfassten Größen

<sup>1</sup> Die Angaben gelten für folgende Referenzbedingungen:

- Eingangsspannung = sinusförmige Nennspannung
- Eingangsstrom = sinusförmiger Nennstrom
- Frequenz = Nennfrequenz  $\pm 2\%$
- Versorgungsspannung = Nennspannung ± 2 %
- Leistungsfaktor cos  $\varphi = 1$  Umgebungstemperatur 23 °C ± 2 K
- Anwärmzeit = 20 Minuten.

| Messgrößen      | - Messspannungen                   |                                              |
|-----------------|------------------------------------|----------------------------------------------|
| -               | - Messströme                       |                                              |
|                 | - Frequenz                         |                                              |
|                 | - Genauigkeitsklasse               | 0,5                                          |
| Umgebungsgrößen | - Spannungsversorgung              |                                              |
|                 | - Eigenverbrauch                   | max. 10 W                                    |
|                 | - Umgebungstemperatur              | 2070 °C                                      |
|                 | - Umgebungsluftfeuchtigkeit        | 95 %, nicht kondensierend                    |
| Messeingänge    | • Spannung                         |                                              |
|                 | - Dauerbelastbarkeit               |                                              |
|                 | - Linearer Messbereich bis         |                                              |
|                 | - Eingangswiderstand               |                                              |
|                 | - Max. Leistungsaufnahme pro Pfad  | 0,15 W                                       |
|                 | • Strom                            | galvanisch getrennt                          |
|                 | - Dauerbelastbarkeit               | 1.5 × $I_N$                                  |
|                 | - Leistungsaufnahme                | < 0,15 VA                                    |
|                 | - Bemessungskurzzeitstrom (1 s)    | [1/ A] 50.0 × $I_{N'}$ [/5 A] 10.0 × $I_{N}$ |
| Digitaleingänge | - galvanisch getrennt              |                                              |
|                 | - Eingangsbereich                  | nom. 24 $V_{DC}$ (440 $V_{DC}$ )             |
|                 | - Eingangswiderstand               | ca. 6.8 kΩ                                   |
| Analogausgänge  | bei Istwertausgabe frei skalierbar |                                              |
|                 | Augusta $20/0/4$ $20$ mA           | isolationsspannung $3.000 \text{ v}_{DC}$    |
|                 | - Ausgang20/ 0/ 420 mA             |                                              |
| Schnittstelle   | galvanisch getrennt                | Isolationsspannung 3.000 $V_{_{DC}}$         |
|                 | - Version                          | variabel                                     |
| Gehäuse         | Тур                                |                                              |
|                 | - Abmessungen (B/H/T)              |                                              |
|                 | - Frontausschnitt (B/H)            |                                              |
|                 | - Anschluss                        | Schraubklemmen je nach Steckerleiste         |
|                 |                                    | 1,5 mm² oder 2,5 mm²                         |
|                 | - Gewicht                          | abhängig von der Ausführung, ca. 500 g       |
| Schutz          | - Störprüfung (CE)                 | geprüft nach geltenden EN-Richtlinien        |
|                 | - Schutzart                        | IP 21, frontseitig IP 54                     |
|                 | - Front                            | isolierende Fläche                           |

Gehäuse Abmessungen Frontausschnitt Anschluss Gewicht

Typ APRANORM DIN 43 700 144 × 144 × 118 mm 138 × 136 mm Schraubklemmen je nach Steckerleiste 1,5 mm² oder 2,5 mm² je nach Ausführung, ca. 500 g

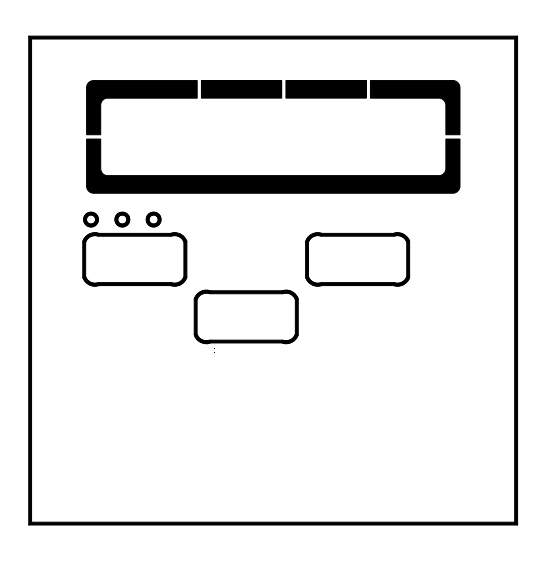

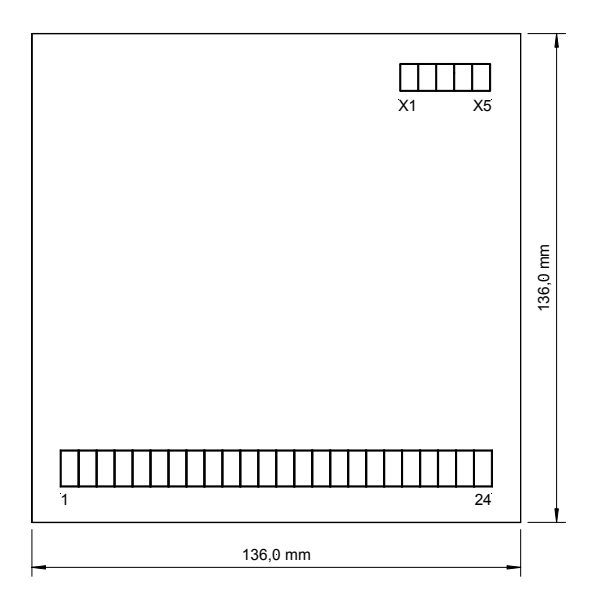

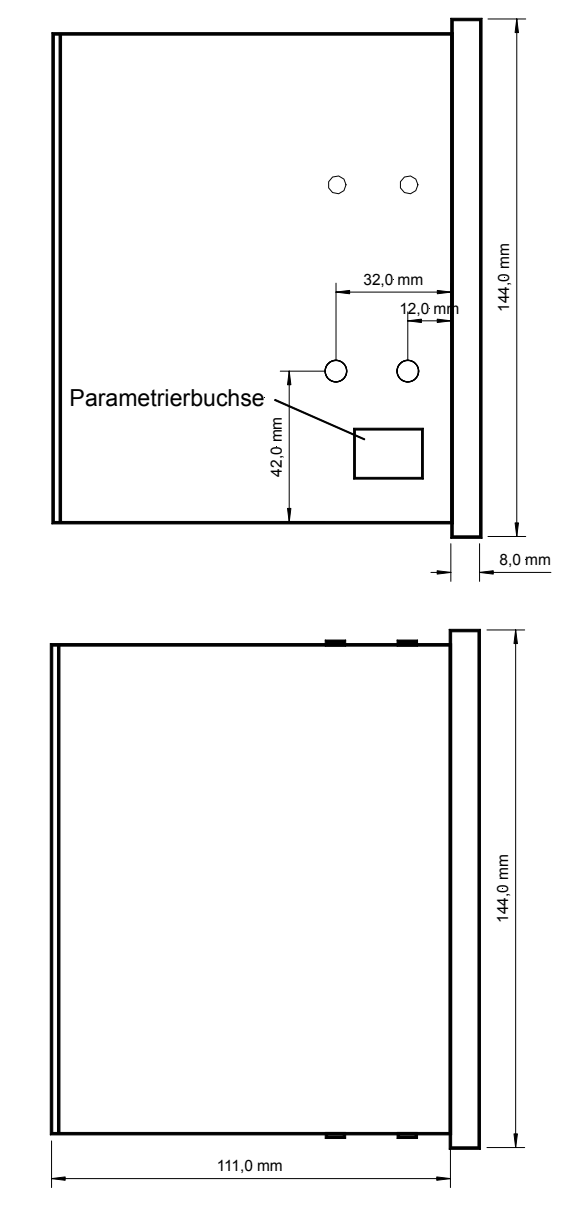

2002-07-03 MPU 1-F Abmessungen Woodward mpu1fseg-2702-ab.skf

#### **Einstelllisten MPU1** 7

MPU1-F - Multimesswertumsetzer

\_\_\_\_

\_\_\_\_\_

| Aus   | fü | hrι | Jna      |
|-------|----|-----|----------|
| , .00 | .0 |     | <u>9</u> |

Projekt

| Gerätenu | ätenummer Datum   |                                         |                                      |                          |                           |                           |
|----------|-------------------|-----------------------------------------|--------------------------------------|--------------------------|---------------------------|---------------------------|
| Option   | Pa<br>Zeile 1 -   | rameter<br>Text - Zeile 2               | Einstellbereich<br>100/400/690V;1/5A | Standard-<br>einstellung | Kundeneinstellungen       |                           |
|          | SPRACHE/LANIGU    | IAGE                                    | Deutsch/Englisch                     | Deutsch                  |                           |                           |
|          | Softwareversion   |                                         | -                                    | Vx.xxx                   |                           |                           |
|          | Passwortschutz    |                                         | FIN / AUS                            | FIN                      | ΠΕΠΑ                      | ΠΕΠΑ                      |
|          | Direkt-Parametr   |                                         | IA/NFIN                              | NFIN                     |                           |                           |
|          |                   |                                         | 57                                   |                          | 5                         | 5                         |
|          |                   |                                         | 50 100 11                            | 100 V                    |                           |                           |
|          | Spannungswandle   | r sekundar                              | 0.10.650.00 kV                       | 400 V                    |                           |                           |
|          | Stromwandler      | prindi                                  | 1 9 999/x A                          | 1 000/x A                |                           |                           |
|          | Messung           |                                         | 1W/1W4/1W3                           | 2W4                      |                           |                           |
|          |                   |                                         | 2W3/2W4                              |                          |                           |                           |
|          | Arbeitszähler     |                                         |                                      |                          |                           |                           |
|          | Impulsausgang     | Pulsdauer                               | 0,041,00 s                           | 0,10 s                   |                           |                           |
|          | Impulsausgang     |                                         | +kWh/-kWh                            | +kWh                     |                           |                           |
|          |                   |                                         | +kvarh/-kvarh                        |                          |                           |                           |
|          | kWh-Impuls        | Logik                                   | positiv/negativ                      | negativ                  | 🗆 p 🗖 n                   | 🗆 p 🗖 n                   |
|          | Wirkarbeit        | Pulse/kWh                               | 0,10150,00                           | 1,00                     |                           |                           |
|          | Anzeige kWh       | AKIIV? +-                               | J/N                                  | J                        |                           |                           |
|          | PESET LW/h /hvarh | AKIIV¢ +-                               | J/ IN<br>FINI / AL IS                | JI                       |                           |                           |
|          | Anzeige 2 kWh     |                                         | 1/N                                  |                          |                           |                           |
|          |                   | VENI                                    | J/ - Y                               | J                        |                           |                           |
|          |                   |                                         |                                      | 0.00                     |                           |                           |
|          | Zykluszelf        | Display                                 | 0,0                                  | 0,20 s                   |                           |                           |
|          | Messwertfilter    | Spannung                                | AUS/0.04/0.08/0.1                    | 0,08 s                   |                           |                           |
|          | Mosswortfiltor    | Juistung                                | 6/0.32/0.64/1.28/                    | 0,00 s                   |                           |                           |
|          | Messwertfilter    | Frequenz                                | 2.65 s                               | 0,08 s                   |                           |                           |
|          |                   |                                         |                                      |                          |                           |                           |
|          | Maximum Domand    |                                         | IA /NIFINI                           | ١۵                       |                           |                           |
|          | Maximum Demand    | Per Dauer                               | 1 30 m                               |                          |                           |                           |
|          |                   |                                         | 100 m                                | 10 111                   |                           |                           |
|          | ANALOGAUSGA       | BENKONFIGURATION                        | 4110                                 | 4110                     |                           |                           |
|          | Analogausgang     |                                         | AUS                                  | AUS                      |                           |                           |
|          |                   |                                         | 4 20 mA                              |                          | $\Box 020$<br>$\Box 4 20$ | $\Box 020$<br>$\Box 4 20$ |
|          |                   |                                         | -20+20 mA                            |                          | □ -/+20                   | □ -/+20                   |
|          | Analogausgang     |                                         | siehe Liste                          |                          |                           |                           |
|          | Analogausgang     | 0/4/-20 mA                              | am Ende dieser                       |                          |                           |                           |
|          | Analogausgang     | 20 mA                                   | Parameterliste                       |                          |                           |                           |
|          | Schnittstellen    | KONFIGURATION                           |                                      |                          |                           |                           |
| MOD      | Gerätenummer      | MOD-Bus                                 | 0255                                 | ]                        |                           |                           |
|          | Baudrate          |                                         | 1.200/2.400/4.800                    | 9.600 Baud               |                           |                           |
|          |                   |                                         | /9.600/19.200 Baud                   |                          |                           |                           |
|          | Parität           |                                         | keine/gerade/unger.                  | keine                    |                           |                           |
|          | Anzahl Stopbits   |                                         |                                      |                          |                           |                           |
|          |                   |                                         | 0,230,0 IIIS                         | U, Z IIIS                |                           |                           |
| CAIN     | Baudrate          | CAIN-BUS                                | 112<br>125/250/500 kBaud             | 125 kRaud                |                           |                           |
| <br>CAN  | Basis-ID Senden   | *************************************** | 02.01.5                              | 123 ND000<br>800         |                           |                           |
|          |                   |                                         | 52.010                               |                          | <u>I</u>                  | 1                         |
|          |                   |                                         | 0000 0000                            | 0001                     |                           |                           |
|          |                   | testlegen                               |                                      |                          |                           |                           |
|          | Code Sidle Z      | resnegen                                | 00009999                             | 0002                     |                           | 1                         |

## 7.1 Liste mit den Einstellbereichen für die Analogausgänge

| Wert                   | Unterer und oberer Einstellwert |
|------------------------|---------------------------------|
| UL1-N                  | 0650,00 kV                      |
| UL2-N                  | 0650,00 kV                      |
| UL3-N                  | 0650,00 kV                      |
| U L-N mit              | 0650,00 kV                      |
| U L-N max              | 0650,00 kV                      |
| U L-N min              | 0650,00 kV                      |
| UL1-L2                 | 0650,00 kV                      |
| UL2-L3                 | 0650,00 kV                      |
| UL3-L1                 | 0650,00 kV                      |
| V L-L mit              | 0650,00 kV                      |
| V L-L max              | 0650,00 kV                      |
| V L-L min              | 0650,00 kV                      |
| Frequenz               | 30,0080,00 Hz                   |
| 1 L1                   | 09,999 A                        |
| 1 L2                   | 09,999 A                        |
| 1 L3                   | 09,999 A                        |
| l mit                  | 09,999 A                        |
| l max                  | 09,999 A                        |
| l min                  | 09,999 A                        |
| I(+/-) L1 <sup>1</sup> | -9,999+9,999 A                  |
| I(+/-) L2 <sup>1</sup> | -9,999+9,999 A                  |
| I(+/-) L3 <sup>1</sup> | -9,999+9,999 A                  |
| I(+/-)mit <sup>1</sup> | -9,999+9,999 A                  |
| l(+/-)max <sup>1</sup> | -9,999+9,999 A                  |
| l(+/-)min <sup>1</sup> | -9,999+9,999 A                  |
| Wirkl.                 | -99,99+99,99 MW                 |
| Blindl.                | -99,99+99,99 Mvar               |
| Scheinl.               | 0150,00 MVA                     |
| cosphi                 | i0,011,00k0,01                  |

<sup>1</sup>.....Das Verszeichnis der Stromwerte wird durch die Polarität der Wirkkomponente definiert.

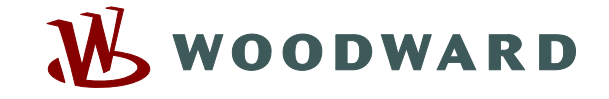

### Woodward Kempen GmbH

Krefelder Weg 47 · D – 47906 Kempen (Germany) Postfach 10 07 55 (P.O.Box) · D – 47884 Kempen (Germany) Telefon: +49 (0) 21 52 145 1

Internet

www.woodward.com

### Vertrieb

Telefon: +49 (0) 21 52 145 216 or 342 · Telefax: +49 (0) 21 52 145 354 e-mail: salesEMEA\_PGD@woodward.com

Service

Telefon: +49 (0) 21 52 145 614 · Telefax: +49 (0) 21 52 145 455 e-mail: SupportEMEA\_PGD@woodward.com